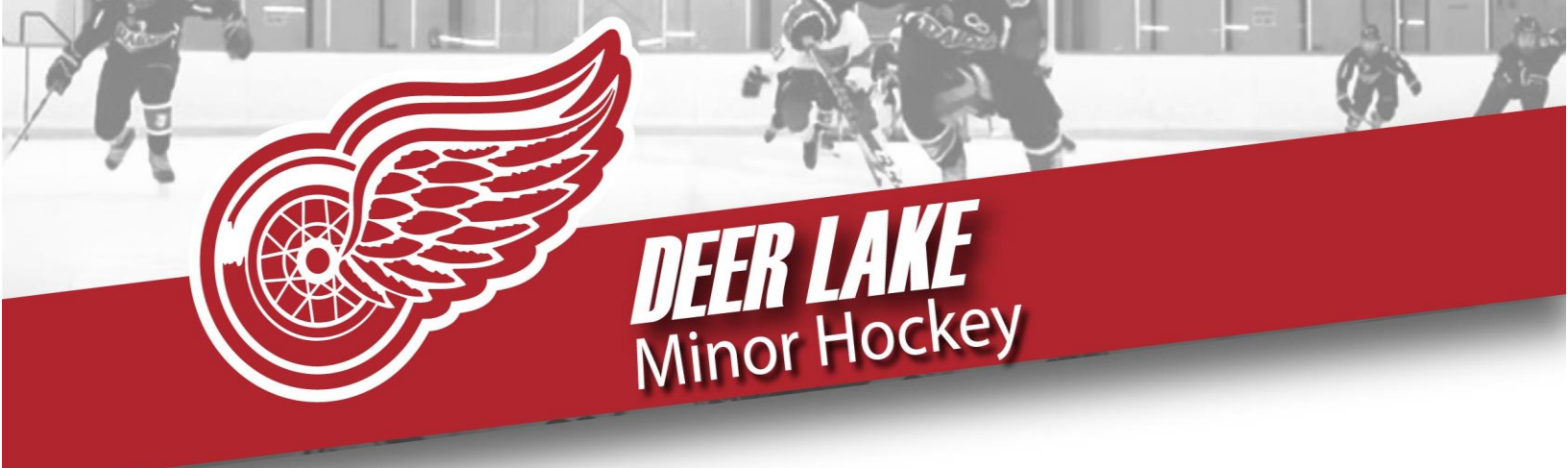

In order to prepare for a smooth registration process, you will need:

- > Parents "Respect in Sport" certification completed. Visit <u>https://hnlparent.respectgroupinc.com/</u>
- Your child's Hockey Canada number a number is assigned to your child once the Respect in Sport certificate is completed.
- If you have completed your RIS previously you will still need to log into your HNL Parent Respect in Sport account and link your child/children to the new Hockey Canada Registry. (Coaches need a separate RIS for a leader, this is not the same as the parent RIS)
- > If you have multiple children, ensure they are all listed under your account.

Follow these images for easy instruction for the RIS page:

1) Go to the respect in sport website noted above and chose your preferred language. (Link is Step 2 on our Website)

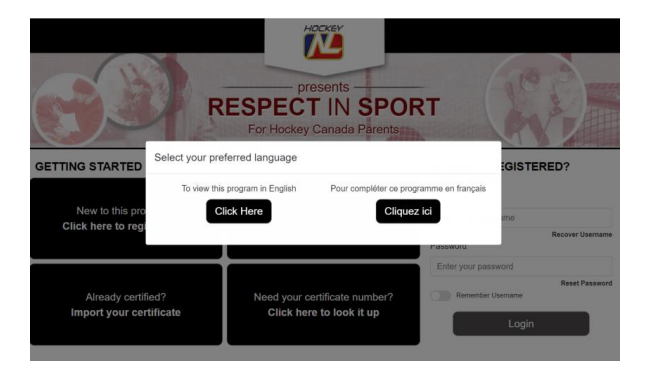

2) Login to your Respect in Sport account. Create one if you do not have one.

If you have previously completed RIS, follow instruction on recovering your username and/or password if you don't remember it. Create a new account if you have not previously completed this course. Only one parent per child is required.

| C C C C C C C C C C C C C C C C C C C              | presents<br>ESPECT IN SPO<br>For Hockey Canada Parents | RT                               |
|----------------------------------------------------|--------------------------------------------------------|----------------------------------|
| GETTING STARTED                                    |                                                        | ALREADY REGISTERED?              |
| New to this program?<br>Click here to register now | Certificate expired?<br>Click here to re-certify       | Enter your usemame               |
|                                                    |                                                        | Recover Username<br>Password     |
|                                                    |                                                        | Enter your password              |
| Already certified?                                 | Need your certificate number?                          | Remember Username Reset Password |
| Import your certificate                            | Click here to look it up                               | Login                            |

3) Click on Profile (once you have completed the RIS this will be available to go back into)

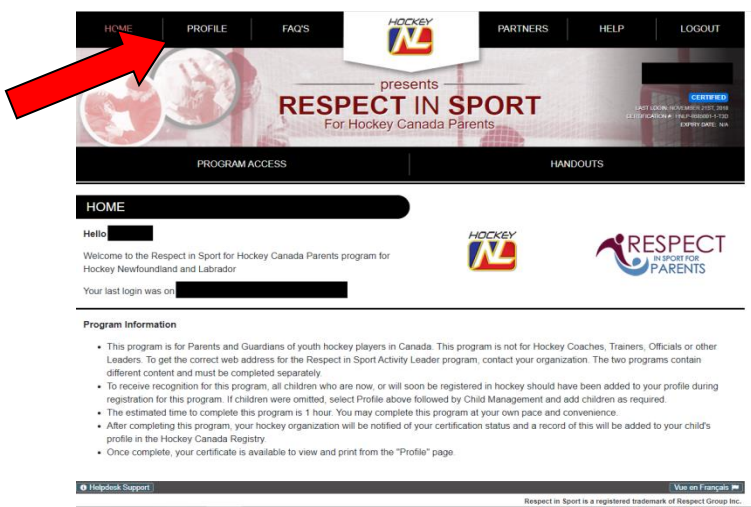

4) Click on Child Management

| HOME PROFILE FAC                                                                                                    | presents<br>ESPECT IN SP<br>For Hockey Canada Paren | PARTNERS HELF       | P LOGOUT |
|----------------------------------------------------------------------------------------------------|-----------------------------------------------------|---------------------|----------|
| PROGRAM ACCESS                                                                                                    |                                                     | HANDOUTS            |          |
| PROFILE PAGE Statistics to Poste Creation Date Current Certification Date                                              | Last Completed Module/Sector<br>Completion Survey   | x: Certification #: |          |
| Profile Information Reset Password Certi<br>Profile Information<br>This section lists all information provided when ye | ificate and Takeaways Payment Receipt               | Privacy Policy      |          |
| Account Information Child Management First Name *                                                                      | Re-co. Now:                                         |                     |          |
| Last Name *                                                                                                    |                                                     |                     |          |

5) Once in Child Management you will be able to find your Child's Hockey Canada ID, each child will have their own ID. If you have more than one child in hockey, ensure they are all linked to your account here. If you do not see them all, add them to your account now.

|                                                                                                    | HOME                                                                    | PROFILE FAC           | rs Prese<br>ESPECT I<br>For Hockey Car | nts<br>N SPC<br>nada Parents  | PARTNERS        | HELP   | LOGOUT<br>CERTIFICO<br>TLOGHT HONENHER ATST. 2019<br>EXPERIMENTATION |
|----------------------------------------------------------------------------------------------------|-------------------------------------------------------------------------|-----------------------|----------------------------------------|-------------------------------|-----------------|--------|----------------------------------------------------------------------|
| Strikt to:       Last Logi:       Last Completed Modu/or Sector:       Centration #         Current Cestification Date       Completion Survey       Centration #         Current Cestification Date       Centratic and Takesaways       Payment Receipt       Privacy Policy         Profile Information       Reset Password       Certificate and Takesaways       Payment Receipt       Privacy Policy         Profile Information       Child Management       Re-certify Now       Certification       Gender         Full Name       Birth Date       Association       Gender       HCR ID         ADD CRUID       Ext CHILD       Ext CHILD       Ext CHILD                                                                                                    |                                                                         | PROGRAM ACCESS        |                                        | 1.31                          | HAND            |        |                                                                      |
| Profile Creation Date Complete Creation Date Complete Creation Date Complete Creation Date Complete Creation Date Complete Creation Date Complete Creation Date Complete Creation Date Complete Creation Complete Creation Complete Complete Creation Complete Complete Creation Complete Complete  | ROFILE PAGE                                                             |                       |                                        |                               |                 |        |                                                                      |
| Profile Information Reset Password Certificate and Takeaways Payment Receipt Privacy Policy Profile Information Provided when you registered your account. Account Information Child Management Re-certify Now Full Name Birth Date Association Gender HCR ID EDT CHILD EDT CHILD ED | Statistics for<br>Profile Creation Date:<br>Current Certification Date: | Last Login:           | Last Completion                        | ted Module/Section:<br>Survey | Certification # |        |                                                                      |
| Profile Information This section lists all information provided when you registered your account. Account Information Child Management Re-certify Now Full Name Birth Date Association Gender HCR ID EDIT CHILD EDIT CHILD E | Profile Information                                                     | Reset Password Certif | icate and Takeaways Pa                 | yment Receipt                 | Privacy Policy  |        |                                                                      |
| Account Information Child Management Re-certify Now  Full Name Birth Date Association Gender HCR ID  ACCOUNT ACCOUNT A | Profile Inform                                                          | nation                |                                        |                               |                 |        |                                                                      |
| Full Name Birth Date Association Gender HCR ID                                                                                                    | Account Information                                                     | Child Management      | Re-certify Now                         |                               |                 |        |                                                                      |
|                                                                                                    | Full Name                                                               | Birth Date            | Association                            |                               | Gender          | HCR ID |                                                                      |
| Add a shift to your profile Edit selected shift record                                                                                                    |                                                                         | ·                     | ADD CHILD                              | EDIT CH                       |                 |        |                                                                      |

Once you have your Child's Hockey Canada ID number proceed to step 3, our online Registration.

- If you already have a Team Snap account for another Child or Sport please log in, if not please create an account.
- Click New Signup
- > Click your Child's name that and Register Participant or Add a New Participant if child is not listed.

## Registration:

# Info:

Ensure to add all parents/guardians that will require access to the child's schedule and/or emails sent out by minor hockey. Hit Save and continue, if there is any information missing it will not allow you to continue.

## Documents and Waivers:

- If you are a first-time player, Hockey Canada Requires a birth certificate or passport to show proof of age, this can be uploaded in this next step by choosing to upload file, or you can click done and e-mail it to <u>dlmharegistrar@gmail.com</u>.
- Next is the players promise and Parent's/Guardian's Promise, please download and read and click ok when you agree to the terms.
- Save and Continue

## Fees:

Choose the division for your child, this is based on age and will only show you the division your child is eligible for, either Minor or Female division. If your child would like to play both, please register for Minor first.

## Checkout:

- > At this time, you can add a second child if you did not during the info section.
- Pay with a credit card online and confirm payment, Registration is complete and an email will be sent to you
- OR Choose Pay offline, contact DLMHA Treasure at <u>dlmhatreasure@gmail.com</u> to make arrangements. Click Continue Checkout, registration is complete and an email will be sent to you

Download the Team Snap App to get access to your child's schedule and team chats.